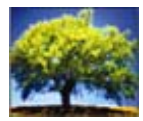

**TRACCESS CI 9.5** 

Knowledge. Capability. Assurance.

#### What's New

March 2014

#### 9.5 Updates

Enforce Prerequisites on Multiple Completion Methods Add Properties to Add/Remove Dialogs Quickly Hide and Show Tasks Select Component of Auto-Complete Tasks Undefined Values Appear in Reports Org Unit and Learner Views Report

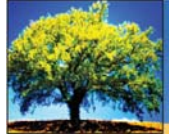

#### Enforce Prerequisites on Multiple Completion Methods

Although prerequisites can be added to any Task, previously you could enforce them on Knowledge Assessments only. But Tasks can be completed in several other ways. Now, to prevent the completion of Tasks that have incomplete prerequisites, your System Owner can enforce several new completion methods.

Several prerequisites can now be enforced:

- Knowledge Assessments
- Capability Assessments
- SCORM Resources
- Set Qualification Dates
- Import Learning Records
- Set Course Marks

The System Owner can enforce – six completion methods for prerequisites from the Enforce Prerequisites dialog in System Options.

|   | Enforce Prerequisites X    |  |  |  |  |  |  |  |  |  |  |
|---|----------------------------|--|--|--|--|--|--|--|--|--|--|
|   | Enforce prerequisites for: |  |  |  |  |  |  |  |  |  |  |
| _ | ✓ Knowledge Assessment     |  |  |  |  |  |  |  |  |  |  |
|   | Capability Assessment      |  |  |  |  |  |  |  |  |  |  |
|   | SCORM                      |  |  |  |  |  |  |  |  |  |  |
|   | Set Qualification Dates    |  |  |  |  |  |  |  |  |  |  |
|   | ✓ Import                   |  |  |  |  |  |  |  |  |  |  |
|   | Set Course Marks           |  |  |  |  |  |  |  |  |  |  |
|   |                            |  |  |  |  |  |  |  |  |  |  |
|   |                            |  |  |  |  |  |  |  |  |  |  |
|   | OK Cancel Help             |  |  |  |  |  |  |  |  |  |  |

There are a number of benefits of enforcing prerequisites:

- Ensures that Tasks that have prerequisites do not get auto-completed
- Ensure that Learners complete prerequisites before attempting to complete high-level Tasks
- Ensures that completed Tasks with prerequisites do not get imported

When prerequisites are enforced and can't be completed, a dialog will let you know what prerequisites are required and why the Task cannot be completed.

> With information windows, you will always know why Tasks didn't complete.

| TRACCESS Information X |                                                                                                    |   |  |  |  |  |  |  |  |  |
|------------------------|----------------------------------------------------------------------------------------------------|---|--|--|--|--|--|--|--|--|
| (I)                    | Unable to proceed until the following prerequisites are completed: :<br>Anderson, Mary - SAF Advanced First Aid<br>Incomplete Prerequisites:SAF Standard First Aid | * |  |  |  |  |  |  |  |  |
| -                      |                                                                                                    | Ŧ |  |  |  |  |  |  |  |  |
|                        | ОК                                                                                                    |   |  |  |  |  |  |  |  |  |

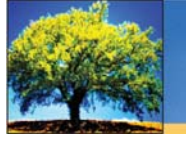

### Add Properties to Add/Remove Dialogs

Find Employees, Tasks, or Resources in Add/Remove dialogs faster with the Columns feature. You can now display additional property columns to any of the Add/Remove dialogs. Clicking on the Columns button will bring up a dialog where you can choose from a list of related properties (including custom properties).

For example, the Add/Remove Learners dialog shows the Name property by default. Now you can add property columns such as Email Address and Employee ID. You could quickly remove all Inactive Learners from an Org Unit by adding the Account Status column. Once added, you would simply click on this column's header to sort Inactive to the top of the list, and remove all Inactive Employees.

|                                                                                                    |                                                                                                    |                                                                                                    |                        |                           |                                                                                                    |                                                                                                    | Select Columns to Display                                                                                                    |                                                                                                    |                                                                                                    |
|----------------------------------------------------------------------------------------------------|----------------------------------------------------------------------------------------------------|----------------------------------------------------------------------------------------------------|------------------------|---------------------------|----------------------------------------------------------------------------------------------------|----------------------------------------------------------------------------------------------------|----------------------------------------------------------------------------------------------------|----------------------------------------------------------------------------------------------------|----------------------------------------------------------------------------------------------------|
| Wh<br>you<br>fine                                                                                                    | th additional µ<br>u now have m<br>d objects, suc                                                                                                    | property<br>hore info<br>th as Em                                                                                                    | r col<br>prma<br>nplo_ | lumns<br>ation a<br>yees. | s,<br>to                                                                                                    | Add any<br>property<br>Add/Rei                                                                                                    | v number of<br>y columns to<br>move dialogs                                                                                                    | 5.                                                                                                    | Fields         Account Created On         Image: Account Status         Can Change Password         Date of Hire         Default Language         Imail Address         Imployee ID         Employee Number         Field Login Attempts         First Name         Last Name |
| Remove Learners for Univers I                                                                                                    | Enterprises                                                                                                    |                                                                                                    |                        |                           | Assigned Employee                                                                                                    | s                                                                                                    |                                                                                                    |                                                                                                    | Last Successful Login     Maximum Reports Override     Middle Name     Muddle Name     Must Change Password                                                                                                    |
| me Account Status<br>brecht, Barry Inactive<br>monte, Jerry Active<br>iders, Erica Active<br>idrew, Kevn Active<br>idrew, Kevn Active<br>idrew, Travis Active<br>ernt, Doglas Active<br>erent, Mathew Active<br>erert, Hathew Active<br>sest, Carlos Active | s Emai Address<br>barry@universal_ent<br>jaimonte@universal<br>andrevs@universal<br>jatwater@universal<br>davent@universal_e<br>maverett@universal_en<br>cbassett@pegasus<br>tim@universal_ent | Employee ID<br>abrechtb<br>jalmonte<br>eanders<br>kandrew<br>jatwater<br>taubrey<br>davent<br>maverett<br>eayer<br>cbassett<br>beckert |                        | *                         | Name<br>Agnew, Beatrice<br>Anderson, Mary<br>Barber, Thomas<br>Comfort, Donald<br>Dishman, Victor<br>Emery, Rodney<br>Frank, Benjamin<br>Gilbreath, Roy<br>Henninger, Andrew<br>Nerson, Wayne<br>Jameson, Rodney | Account Status<br>Active<br>Active<br>Active<br>Active<br>Inactive<br>Active<br>Active<br>Active<br>Active<br>Active<br>Active<br>Active | Email Address<br>bagnew@universal<br>tbarber@universal_e<br>doomtor@universal_e<br>vdishman@universal_e<br>bfrank@universal_en<br>wiverson@universal<br>mewanuk@hotmal.com | Employe<br>bagnew<br>manden<br>tbarber<br>dcomfor<br>vdishma<br>remery<br>bfrank<br>rgilbreat<br>ahenning<br>wiversor<br>rjameson | Password Changed Date Password Duration Preferred Paper Type Rank Ok Cancel Help                                                                                                    |

Note that the Add/Remove Search field is limited to the default properties only.

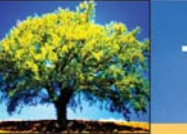

### Quickly Hide and Show Tasks

Edit Learner and Org Unit Views quicker and easier with the Edit Task Visibility dialog. Instead of hiding or showing Tasks one at a time, you can bring up a dialog to view all assigned learning. Then you can quickly select or deselect all of the learning you want to hide or show.

You can easily access the Edit Task Visibility function by right-clicking the Required Learning or Optional Learning node. You can also click on a Process to bring up that learning only.

Easily hide an entire Process for a Learner with just a few simple clicks:

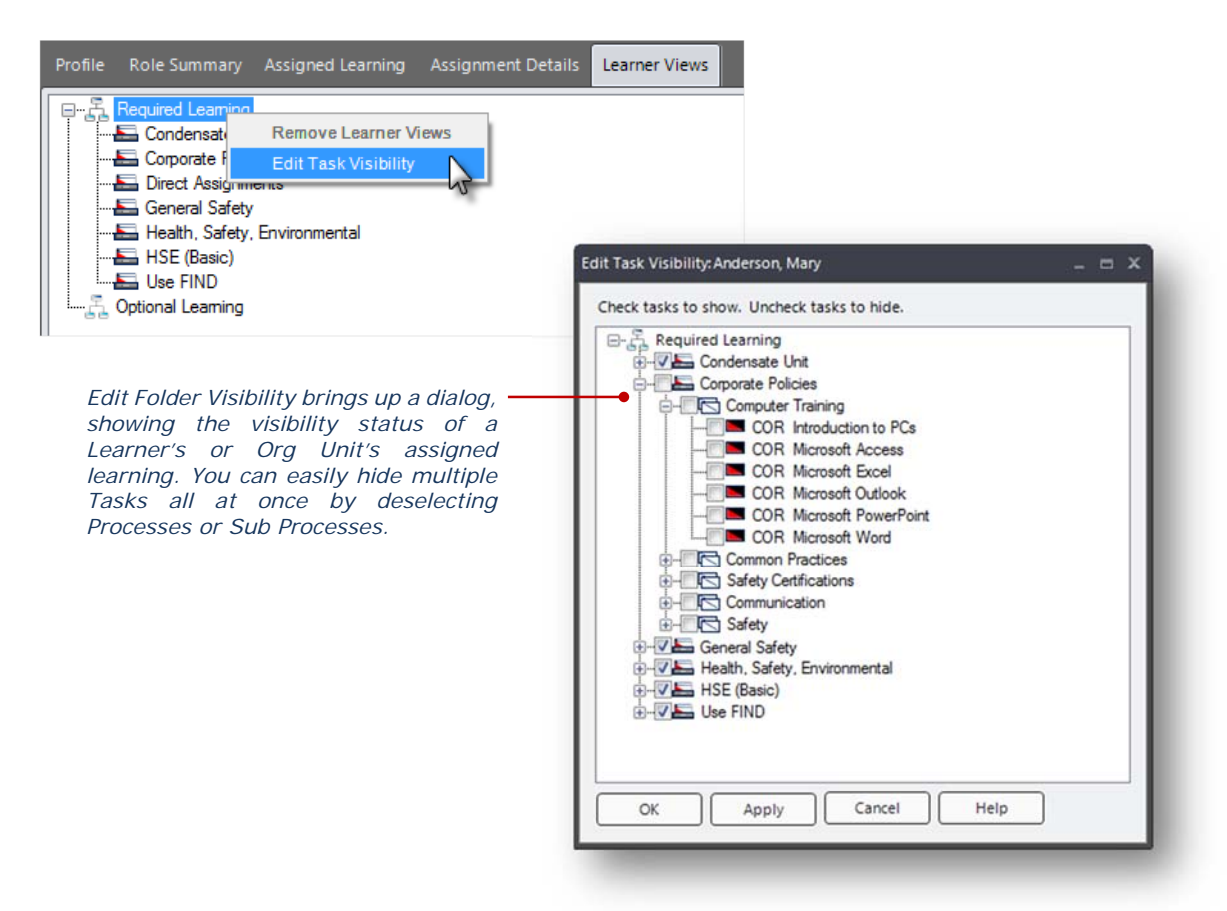

This Learner's Tasks for the entire Corporate Policies Process is now hidden in no time at all:

| A Required Learning               |          |         |  |  |  |  |  |  |  |  |  |
|-----------------------------------|----------|---------|--|--|--|--|--|--|--|--|--|
| 🛨 🖴 Condensate Unit               |          |         |  |  |  |  |  |  |  |  |  |
| E Gorporate Policies              |          |         |  |  |  |  |  |  |  |  |  |
| Computer Training                 |          |         |  |  |  |  |  |  |  |  |  |
| Common Practices                  |          |         |  |  |  |  |  |  |  |  |  |
| Safety Certifications             | a i a ii | e de la |  |  |  |  |  |  |  |  |  |
| Communication                     |          |         |  |  |  |  |  |  |  |  |  |
| Safety                            | a li dei |         |  |  |  |  |  |  |  |  |  |
| 🕂 🔚 Direct Assignm                | ents     |         |  |  |  |  |  |  |  |  |  |
| 🕂 🔚 General Safety                |          |         |  |  |  |  |  |  |  |  |  |
| 🛨 🔚 Health, Safety, Environmental |          |         |  |  |  |  |  |  |  |  |  |
| 🕂 🔚 HSE (Basic)                   |          |         |  |  |  |  |  |  |  |  |  |
| 🕂 🔚 Use FIND                      |          |         |  |  |  |  |  |  |  |  |  |

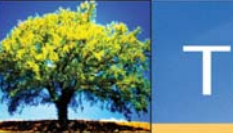

#### Select Component of Auto-Complete Tasks

For Tasks to Auto-Complete, SMEs can now select the specific Task component that will be completed, regardless of the parent Task's configuration. For example, one auto-complete Task can have the Knowledge component set, whereas another Task can have the Capability component set. This provides increased flexibility in how your parent Task auto-completes its child Tasks' components.

The components to auto-complete for each child Task are easily selected. In the Tasks to Auto-Complete list there is both a Provides Knowledge and Provides Capability checkbox for each Task. When an auto-complete Task is selected in the Process manager tree, the "Auto-Completed By" field will show the Task and component information that was selected.

|                                                                                                    | SAF Advanced First Aid Description |                                                                   |
|----------------------------------------------------------------------------------------------------|------------------------------------|-------------------------------------------------------------------|
|                                                                                                    | Resources Relationships Usage      |                                                                   |
|                                                                                                    | Prerequisites                      | Owners                                                            |
| An SME selects which componen<br>of each auto-complete Tasks wi<br>be completed.                                                                      | Add/ Remove                        | Add/ Remove                                                       |
|                                                                                                    | Add/ Remove                        | Provides Capability                                               |
| COR Eyewash Station                                                                                                    | ik is one o                        | of a<br>Auto-Completed when all of these are completed            |
|                                                                                                    |                                    | Auto-Completed By K C                                             |
| Resources Relationships Usage Prerequisites Owners                                                                                                    |                                    |                                                                   |
| Add/ Remove                                                                                                    | Add/ Remove_                       | Vhen an auto-complete Task is                                     |
| Tasks to Auto-Complete K C Auto-Completed By                                                                                                    | K C Si<br>rst Aid X Ci             | elected, you can clearly see which<br>omponent will be completed. |
| Add/ Remove_                                                                                                    |                                    |                                                                   |
| Provides Knowledge     Provides Capa Tasks to Auto-Complete (Current Task is one of a     complete all to Auto-Complete' list)     Auto-Completed whe | n all of these are completed       |                                                                   |
| SAF Standard First Aid Auto-Completed By                                                                                                    | K C                                |                                                                   |

This feature works in the same way for the Multiple Tasks Auto-Complete a Task. An SME can simply double-click on one of the grouped Tasks and then can edit the Provides Knowledge/Provides Capability components.

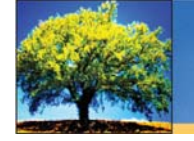

### **Undefined Values Appear in Reports**

When using negative comparison filter values (such as *Does not equal* and *Does not exist*), the report output now includes undefined values.

This allows for very useful queries such as "show Employees where the Location has not been set." Previously, undefined values would be excluded from the results, instead only assessing objects where the value had been explicitly set. A report that had a filter would only return results for Employees where the Location was an explicit value. It would not include results for Employees where the Location was not yet specified.

| Edit Report Filter | x                |
|--------------------|------------------|
| Object             | Employee         |
| Property           | Location         |
| Comparison         | Does not equal 🔹 |
| Value              | Jakarta 💌        |
|                    | OK Cancel Help   |

|                                                         | Company I                                                 | Logo                                                    | Qualificat                   | ion (Compact)                        | - Template10                                   | 2                 |                          | CCESS CI                        |
|---------------------------------------------------------|-----------------------------------------------------------|---------------------------------------------------------|------------------------------|--------------------------------------|------------------------------------------------|-------------------|--------------------------|---------------------------------|
|                                                         |                                                           |                                                         | Report Fi                    | ilters (Match any fi                 | iter)                                          |                   |                          |                                 |
|                                                         | Object                                                    | Prope                                                   | rty                          | Comparison                           |                                                | Value             |                          |                                 |
|                                                         | Employee                                                  | Locati                                                  | on                           | Does not equ                         | al                                             | Jakarta           |                          |                                 |
|                                                         | Summary<br>Complete<br>303<br>Universal Ente              | About to Elapse<br>12                                   | Incomplete<br>4496<br>Organi | Elapsed<br>481<br>zed by Organizatio | Elapsed Revised<br>481 46<br>d by Organization |                   | Total Comple<br>4799 6.3 |                                 |
| The report now includes —<br>objects where the value is | Agnew, Beatric<br>Location: Under<br>Universal Enterprise | ce<br>efined<br>s\UE Corporate\Corporate Po             | <u>vlicies</u>               | Knowledg                             | e                                              | <u>Capability</u> | <u>I</u><br>Status       | <u>ask Status</u><br>Completion |
| nor yet speaned.                                        | Universal Enterpri<br>COR Microsof<br>COR Microsof        | ises\UE Corporate\Corporate<br>ft PowerPoint<br>ft Word | Policies\Computer Train      | <b>iing</b><br>08<br>08              | <b>/02/2012</b><br>/02/2012                    | R<br>R            | R                        | Incomplete                      |

A report using this report filter will now consider all Employees, whether the value has been set or not.

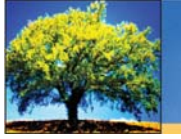

### Org Unit and Learner Views Report

See your learning customizations instantly with the Org Unit and Learner Views report. You can look at any number of Org Unit Views and Learner Views along with your choice of learning in a color-coded Excel spreadsheet. This allows you to quickly identify hidden and shown Tasks.

The top of the report lists the names of the Processes, Sub Processes, and Tasks. The left side of the report lists the Org Units and Learner names. The main part of the report indicates the status of each Task: Hidden, Shown, Not Application (not assigned).

There is also a dot that appears where a View was set. For example, you can see in the image below that the first four Tasks in the Universal Enterprises Org Unit's row are hidden (gray). There is also a dot, indicating the View was set at this level. In the third row, the dot appears in a white box, indicating those four Tasks were set to be shown to that Learner.

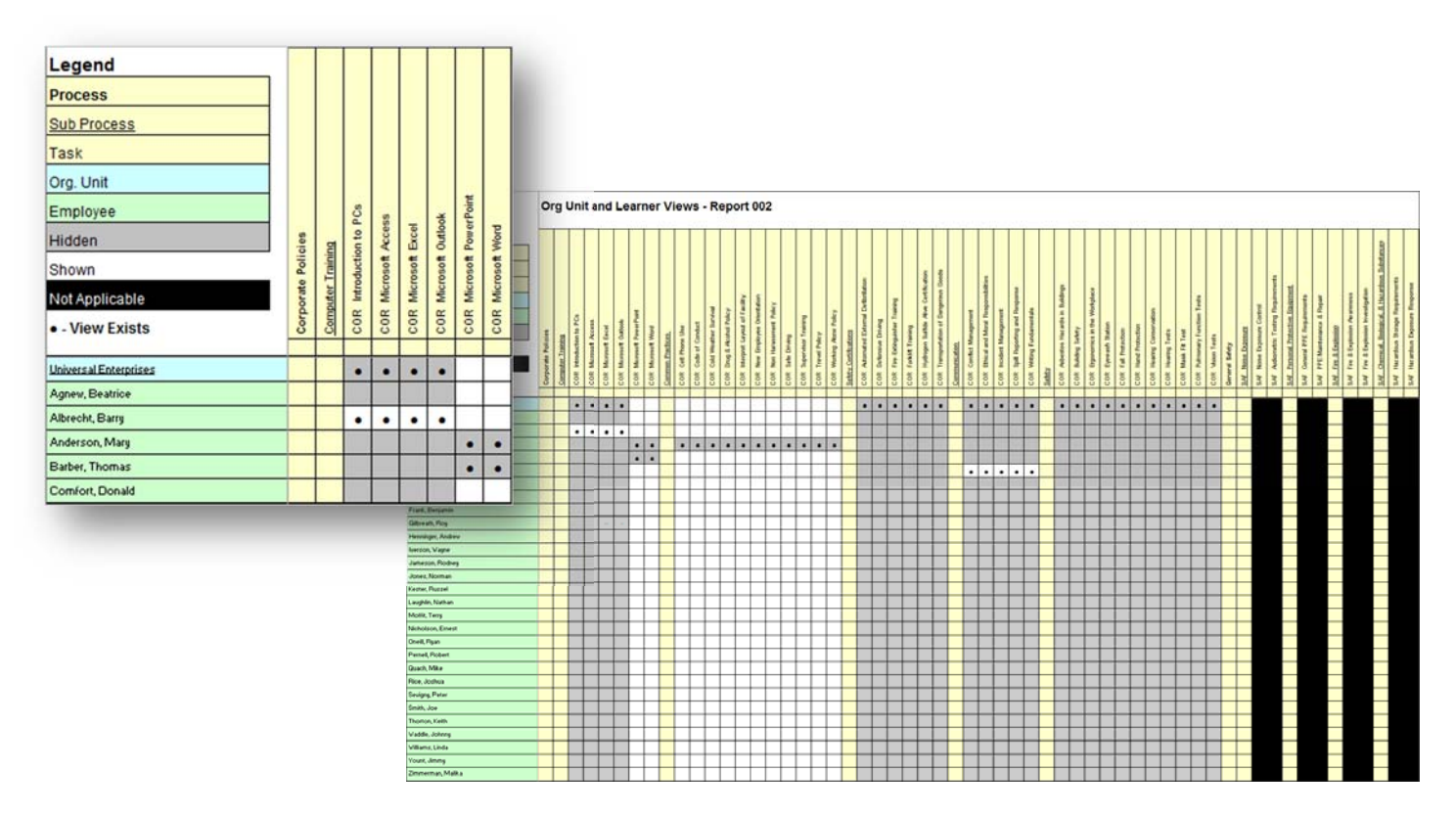

Also worth noting, this report allows you to see what learning is assigned to an Org Unit without having to select Learners.

For inquiries and questions, contact <a href="mailto:support@petroskills.com">support@petroskills.com</a>.

#### © 2014 PetroSkills, LLC. All rights reserved.

Under the copyright laws, this document may not be copied, in whole or in part, without the written consent of PetroSkills.